## St. Augustine Prep – GuestWireless Instructions

Step 1 – Click on the Monitor Icon in your taskbar. This will bring up all of the wireless connections available at St. Augustine Prep. You'll then want to choose GuestWireless. Next, put a check mark in "Connect Automatically" and then press "Connect"

Connect

1:22 PM

1/13/2017

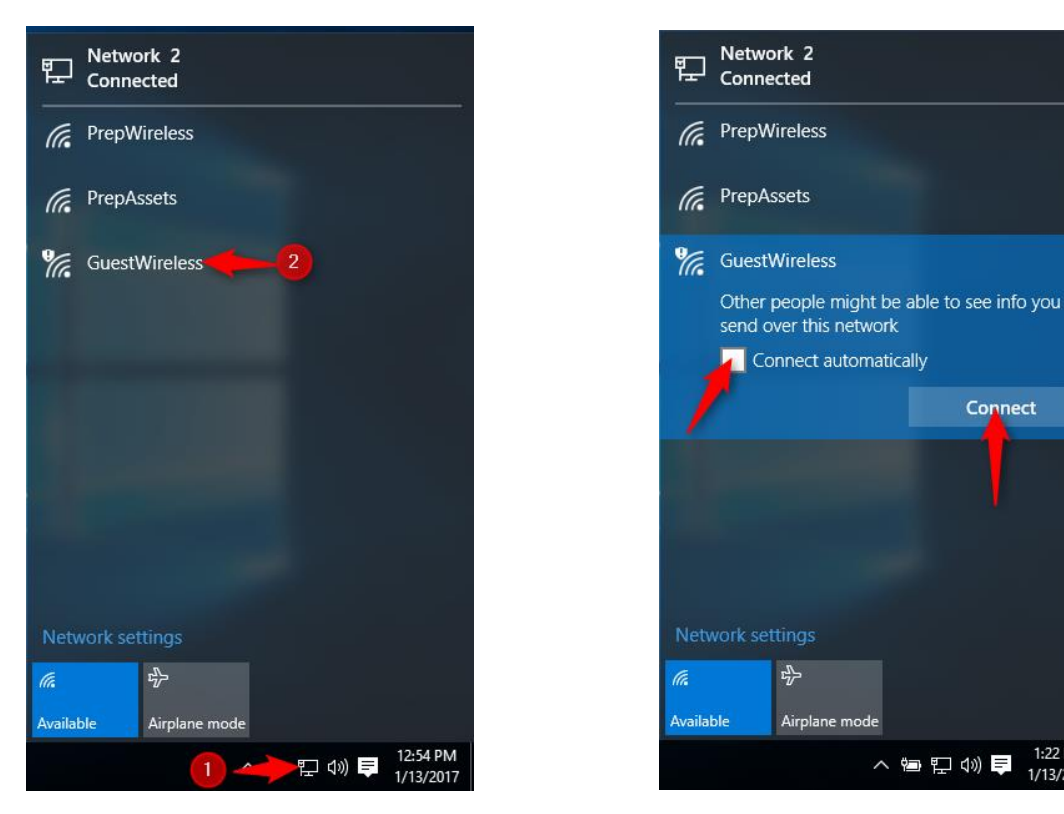

Step 2 – Once connected to GuestWireless, open up your web browser (Firefox or Chrome is the browser we suggest using ). You should be redirected to our Registration page. If you aren't automatically redirected, surf to any web page and it will redirect you to the Registration page. Choose Self Registration and click Start

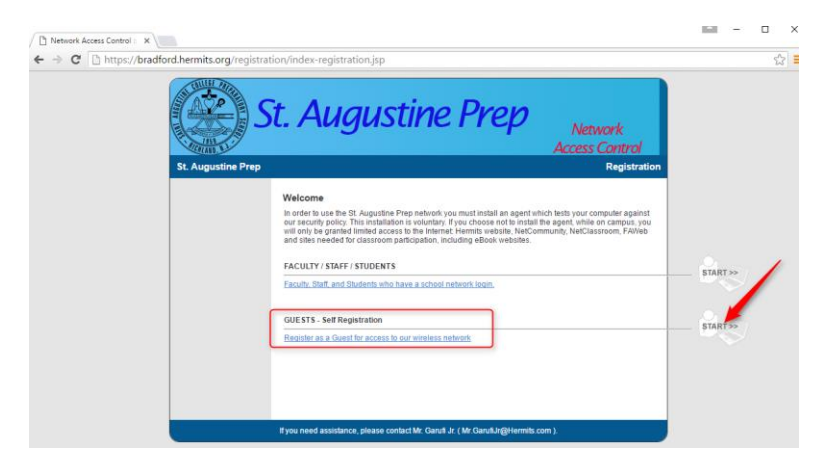

Step 3 – Fill out the form on this page. You'll need to enter your Email address, Frist name, Last name, Person Visiting, and the Reason for your visit. Then press **Request Guest Access** 

| Network Access Control :: ×                   |                                                                                                    |                           |
|-----------------------------------------------|----------------------------------------------------------------------------------------------------|---------------------------|
| ← → C 🗋 https://bradford.hermits.org/registra | tion/SelfRegGuestRequestLogin.jsp                                                                                                    | <u>ی</u>                  |
|                                               | St. Augustine Prep                                                                                                    | Network<br>Access Control |
| St. Augustine Prep                            |                                                                                                    | Registration              |
|                                               | WELCOME GUEST USER This form will generate a request for guest access on the network. Enter in the following information and press the button to request guest a Guest Self Registration | iccess.                   |
|                                               | *Email myemailaddress@email.com<br>*First Name Firstname<br>*Last Name Lastname<br>Person Visiting [m here to visit<br>Reason Media coveraging sports ga                                 |                           |
|                                               | If you need assistance, please contact Mr. Garufi Jr. ( Mr.Garufi Jr@Hermit                                                                                                    | .com ).                   |

Step 5 – Accept the Acceptable Use Policy by putting a check mark next to it and then click Login

| C ☐ https://bradford.hermits.org/registra | tion/SelfRegGuestPendingLogin.jsp<br>t. Augustine Prep<br>Network<br>Access Control                                                                                                    |
|-------------------------------------------|----------------------------------------------------------------------------------------------------|
| St. Augustine Prep                        | Registration                                                                                                    |
|                                           | User Name       myemailaddress@email.com         Password       WyNct5         Acceptable Use Policy       Image: Comparison of the standard or the standard or |
|                                           | <ol> <li>St. Augustine Prep reserves the right to terminate the computer usage or Internet access privileges of any student abusing these principles.</li> <li>✓ By checking this box, you agree to the terms set forth in the acceptable use policy.</li> </ol>                                                                                                    |

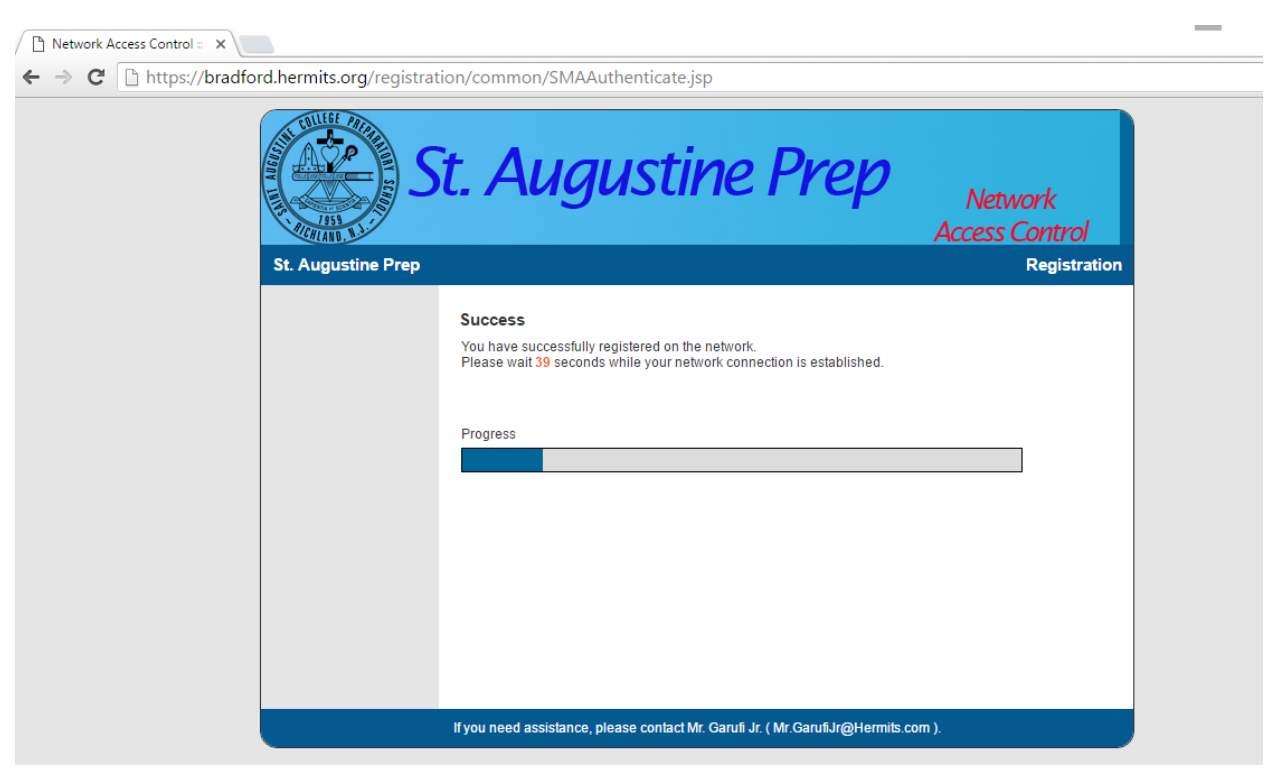

Step 6 – Success! You are now being reconfigured to use St. Augustine Prep's GuestWireless service.

If you need help or attention with this, please e-mail Mr. Frank Garufi Jr – Director of Technology at Mr.GarufiJr@Hermits.com